## 承認管理機能利用時における承認/差戻しの手順

❖概要

- ✓企業の承認対象業務(発生記録等)に対して承認機能区分(「シングル承認(承認者指定なし)」、 「シングル承認(承認者指定あり)」、「ダブル承認(順序なし)」、「ダブル承認(順序あり)」)を指定 することができます。
- ✓ 各業務ごとに承認機能区分を設定することができます。P169-1『企業情報変更の手順』
- ✓ 担当者の仮登録に対して、担当者から引き渡された帳票をもとに承認者が、承認または差戻しを 行います。
- ✓ 最終承認者が承認を行うことで、取引の請求が完了します。(一次承認者が承認を行っただけでは、取引の請求は行いません。)
- ✓ 承認者はでんさいネットで業務チェックエラーが発生した場合、差戻しを行う必要があります。

◆事前準備

▶トップ画面の承認待ち一覧ボタンをクリックしてください。

(例として債権発生請求(債務者請求方式)の仮登録をダブル承認(順序あり)で承認する流れをご説明します。)

1. トップ画面

| <b>@</b>                                                                                                    | 中綱                                                                                                | 銀彳                                                                                                    | <del>.</del>                                                                                                    |                                                                     |                             |                                                                                                    | 法人                                                                                                    | ●● ●● :0 <sup>5</sup> /シ中<br>、IBへ戻る ログアウト |
|----------------------------------------------------------------------------------------------------|---------------------------------------------------------------------------------------------------|----------------------------------------------------------------------------------------------------|----------------------------------------------------------------------------------------------------|---------------------------------------------------------------------|-----------------------------|----------------------------------------------------------------------------------------------------|----------------------------------------------------------------------------------------------------|-------------------------------------------|
|                                                                                                    |                                                                                                   |                                                                                                    |                                                                                                    |                                                                     |                             |                                                                                                    | <b>未终续作日</b>                                                                                                    | }#¶ : 2014/07/03 14-46-03                 |
| トップ                                                                                                    |                                                                                                   | <b>货推情報照会</b>                                                                                                    | 債権発生請求                                                                                                    | 債権譲渡請求                                                              | 債権一括請求                      | 融資中込                                                                                                    | その他請求                                                                                                    | 管理業務                                      |
|                                                                                                    |                                                                                                   |                                                                                                    |                                                                                                    |                                                                     |                             |                                                                                                    |                                                                                                    |                                           |
| トップ                                                                                                    |                                                                                                   |                                                                                                    |                                                                                                    |                                                                     |                             |                                                                                                    |                                                                                                    | SCCTOP11100                               |
| <ul> <li>ログイン<br/>株式会社<br/>でんさい7<br/>hanako@</li> </ul>                                                                                                    | マカウント†<br>大空商事<br>E子 様<br>loozora.co.                                                             | 1 <b>46</b>                                                                                                    |                                                                                                    |                                                                     |                             |                                                                                                    | 前回ご利用 <br>2009/04/2                                                                                                    | 日時<br>30 13:15:02                         |
| ■ でんさし                                                                                                    | い銀行からの                                                                                            | お知らせ                                                                                                    |                                                                                                    |                                                                     |                             |                                                                                                    |                                                                                                    |                                           |
| システル                                                                                                    | 、更改について                                                                                           |                                                                                                    |                                                                                                    |                                                                     |                             |                                                                                                    |                                                                                                    |                                           |
| 平成21                                                                                                    | 年5月22日よ                                                                                           | ), YII - 716(M                                                                                                    | たします。                                                                                                    |                                                                     |                             |                                                                                                    |                                                                                                    |                                           |
| 残高症                                                                                                    | 明書発行につ                                                                                            | いてのご案内                                                                                                    |                                                                                                    |                                                                     |                             |                                                                                                    |                                                                                                    |                                           |
| 残高症                                                                                                    | 明書の発行E                                                                                            | が近付いています                                                                                                    | ち。基準日、送付先に勝                                                                                                    | りがないかご確認くださ                                                         | do.                         |                                                                                                    |                                                                                                    |                                           |
| 9                                                                                                    | 行予定を確                                                                                             | 12                                                                                                    |                                                                                                    |                                                                     |                             |                                                                                                    |                                                                                                    |                                           |
| 進701%<br>本日飯雪<br>飯登録愛                                                                                                    | 戦一覧<br>2録依頼を行<br>1類の結果通                                                                           | った一括記録請<br>知をご確認後、)                                                                                                    | 求の飯登録について、<br>承認依頼、または仮登                                                                                                    | 承認依頼が未実施の<br>ほの削除を行ってくだ                                             | し仮登録がございます<br>さい。           | •                                                                                                    | ine新新]                                                                                                    |                                           |
| ET SH                                                                                                    | ***                                                                                               | 0010/11/                                                                                                    | (通知管理番                                                                                                    | 号)                                                                  | (水牛(2)(水)(山)(水)(山)          | し進<br>タイ(<br>ませ) が2558ませ)                                                                                                    | r no senses<br>La constancia de la constancia de la const |                                           |
| 8748                                                                                                    | [高]                                                                                               | (10000001                                                                                                    | 21 13:43<br>1119)<br>19 19:00                                                                                                    |                                                                     | 発生記録請求結果                    | (第257) 8259-8第257]<br>第7時間<br>(第257) 8259-8第257]                                                                                      |                                                                                                    |                                           |
| 詳細                                                                                                    | [商]                                                                                               | (10000001                                                                                                    | 1118)                                                                                                    |                                                                     | 発生記録請求結果<br>(個)常記(23)(例)第1  | 新祝<br>11年8日                                                                                                    |                                                                                                    |                                           |
| 詳細                                                                                                    | [ <b>( † )</b>                                                                                    | (10000001                                                                                                    | 10 12-33                                                                                                    |                                                                     | はRAGECG0500-K」<br>録渡記録請求結果  | (年)(日)(日本(1))(日本(1))(日本(1))(日本(1))(日本(1))(日本(1))(日本(1))(日本(1))(日本(1))(日本(1))(日本(1))(日本(1))(日本(1))(1)(1)(1)(1)(1)(1)(1)(1)(1)(1)(1)(1) |                                                                                                    |                                           |
| ST ME                                                                                                    |                                                                                                   | (10000001                                                                                                    | 12 11:58                                                                                                    |                                                                     | 1元生品の時(1019/61)<br>発生記録請求結果 | (第257) 80(#76第255)<br>(第3回)<br>(第3回) #7558(#1001)                                                                                     |                                                                                                    |                                           |
| 詳細                                                                                                    |                                                                                                   | (10000001                                                                                                    | 10 10:23                                                                                                    |                                                                     | 発生記録請求結果                    | 新知<br>「「「「」」<br>「「」」<br>「「」」<br>「」」<br>「」」<br>「」」<br>「」」<br>「」」<br>「                                                                  |                                                                                                    |                                           |
| 通知作                                                                                                    | 補杞一覧                                                                                              |                                                                                                    |                                                                                                    |                                                                     |                             |                                                                                                    |                                                                                                    |                                           |
| ■ 未承諾の<br>未承諾の<br>□ 承諾他<br>※直近1<br>□ 承諾者                                                                                                    | 分の取引は<br>取引は合計1<br>2登録待ち取<br>4日間の承諾<br>読し取引件者                                                     | 1件です。<br>1件数 - 5件 ()<br>仮登録待ちの期限<br>2 - 6件 (期限用                                                                                          | 期限間近 — 1 <b>件</b> )<br>限切れ- 無効 — 2 <b>件</b> (<br>間近 — 1 <b>件</b> 、期限切れ                                                                              | 未承諾(:含まず)<br>, — o(中)                                               |                             |                                                                                                    | /                                                                                                    | /                                         |
| <ul> <li>□ 承諾</li> <li>■ 未完了</li> <li>現在の未完</li> <li>□ 承諾</li> <li>※ 適近1</li> <li>□ 承認</li> <li>※ 適近14</li> <li>なお、期</li> <li>■ 承認</li> <li>■ 承認</li> <li>■ 輸(仮認</li> </ul> | 総辞ら取引<br>取引<br>完了取引は名<br>空録時ら取引<br>4日間の承載<br>取引件数<br>時取引件数<br>日間で、みなな<br><b>承認状況</b> -<br>違承 湯みの法 | (報) - 7件(別単<br>計10件です。)<br>(件数) - 5件()<br>振登録待ちの判単<br>6件(別取問近<br>- 7件(別取問近<br>- 7件(別取問題<br>)<br>売留等におい、割<br>となった承諾振登<br>- 覧<br>取51の、処理状況 | 開発は - 3件、期間は<br>期間周期は - 1件)<br>後の小 無か - 2件(<br>- 1件、期間の小 = 0<br>- 3件、期間のれ - 0<br>近 - 3件、期間のれ - 0<br>近 - 3件、期間のれ - 0<br>派遣時ちょし、水面時ち - 1<br>兄を確認できます。 | 14 1件)<br>未元7(広念ます)<br>0件)<br>- 1件)<br>24.大原語信登録待らの<br>縦より自動で利用をおいす | 」<br>件数です。<br>す。            | 承諾特ち一覧<br>差戻し中一覧<br>承認特ち一覧<br>承認本承認状況                                                                                                 | -%                                                                                                    |                                           |

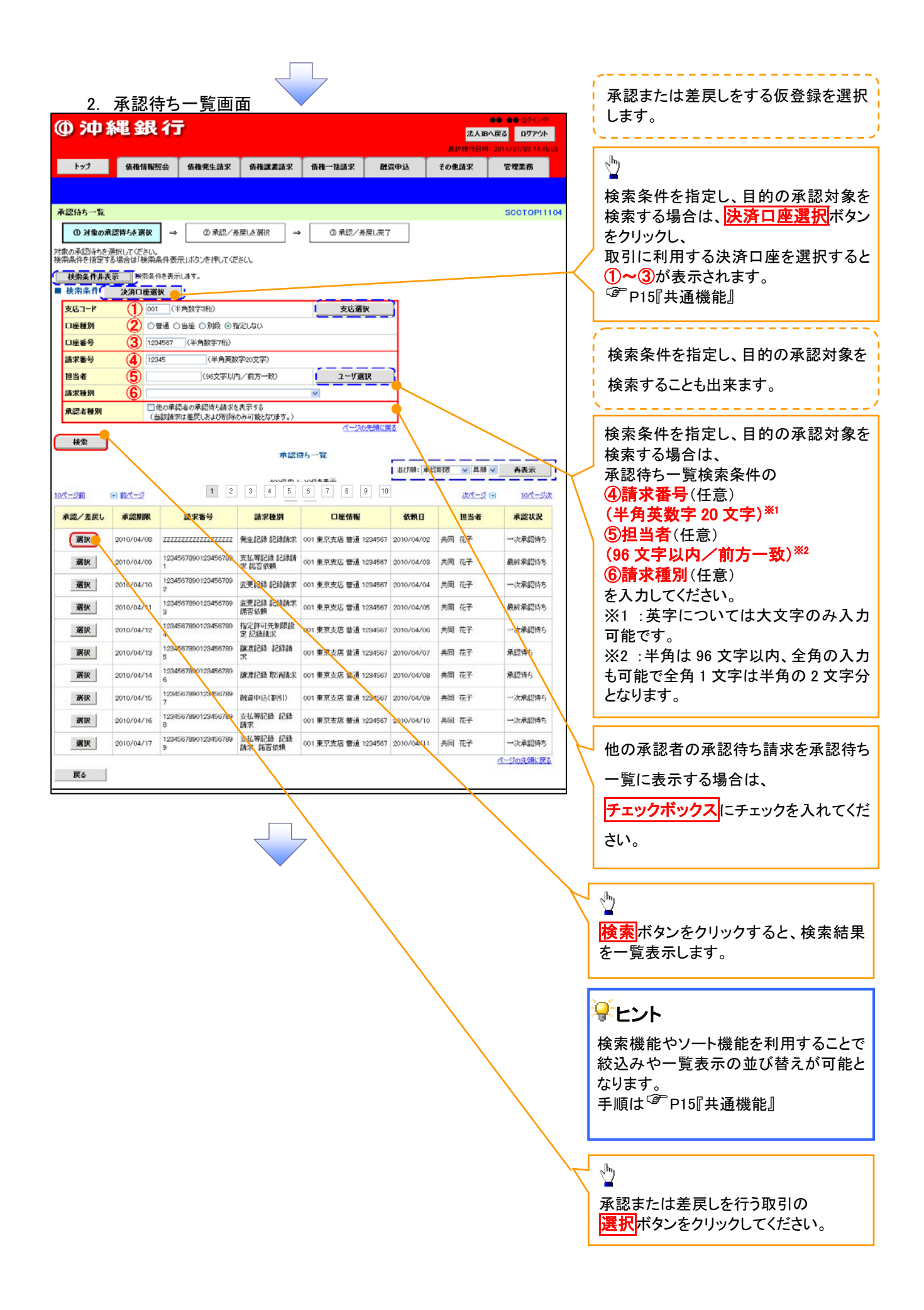

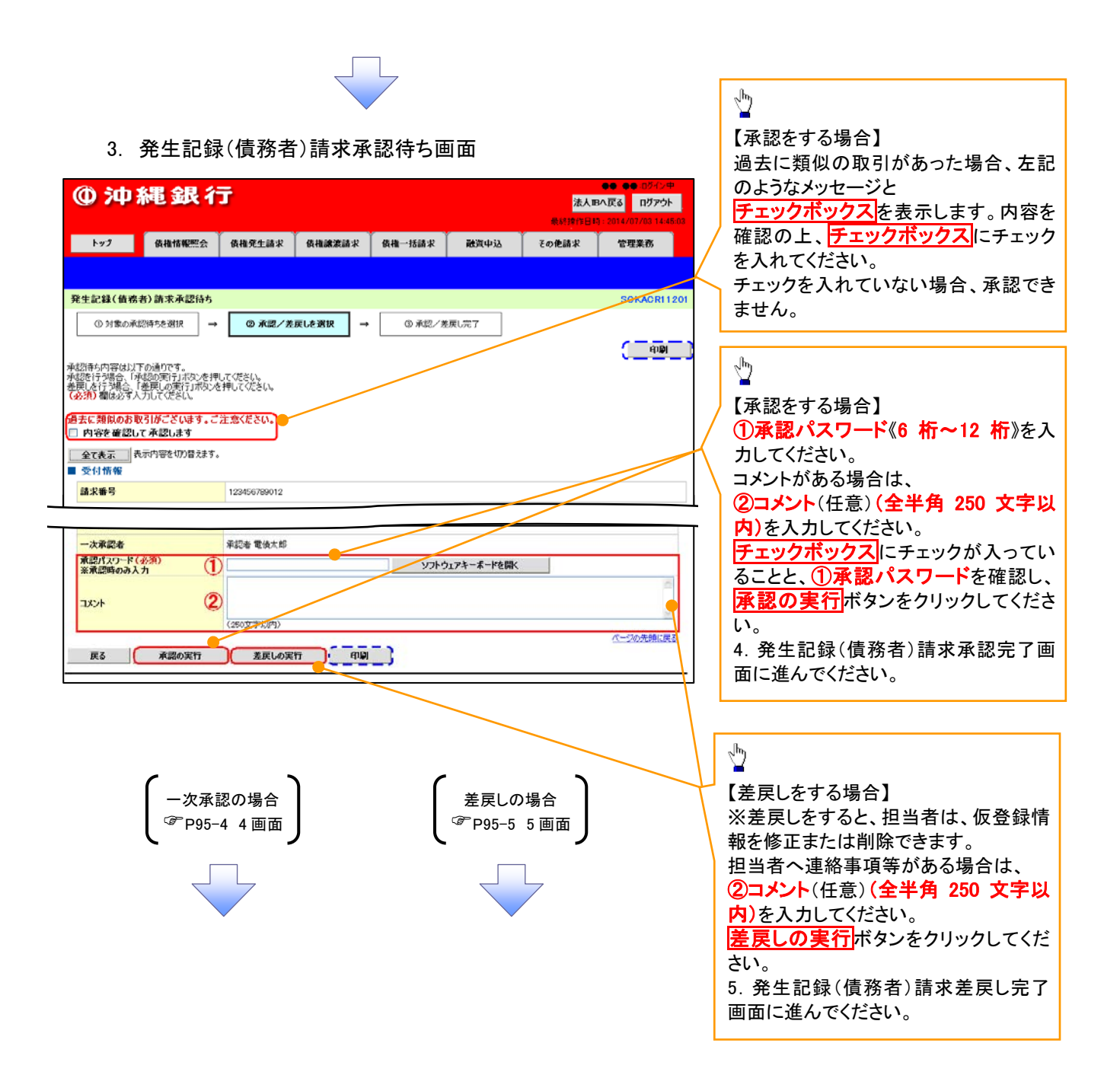

## 【承認をする場合】

4. 発生記録(債務者)請求承認完了画面

| ④ 沖 巻                           | 電銀行                     | Ĵ            |         |         |      | 法人    |                  |                            |
|---------------------------------|-------------------------|--------------|---------|---------|------|-------|------------------|----------------------------|
| 197                             | 債推情報照会                  | 債権発生請求       | 債権譲渡請求  | 债権一括請求  | 融资申込 | その他請求 | 管理業務             |                            |
|                                 |                         |              |         |         |      |       |                  |                            |
| 発生記録(債務者                        | ()請求承認完了                |              |         |         |      |       | SCKACR11207      |                            |
| ① 対像の承認                         | 消ちを選択 →                 | ② 承認/差       | 戻しを選択 → | () 承認   | 完了   |       |                  |                            |
| 四十十四字事(7年2月4日)自                 | 「ホー」の子切がつ。              | 71 #1 5      |         |         |      |       | ( and )          |                            |
| モエ記録(価格者)は                      | RKの一次単記が元<br>認を受けてください。 | 108060       |         |         |      |       |                  |                            |
| 全て表示<br>表<br>その<br>表<br>その<br>表 | 示内容を切り替えます。             |              |         |         |      |       |                  | - Im                       |
| 請求番号                            |                         | 123456789012 |         |         |      |       |                  |                            |
|                                 |                         |              |         |         |      |       |                  | 「「「「「「」」「「タンをクリックし、「阪宗を印刷」 |
| ■ 承認/差戻し                        | 青報                      |              |         |         |      |       | 代一ジの光明に戻る        | → 印刷した帳票は承認した情報になり         |
| 一次承認者                           |                         | 承認者 電儀太郎     |         |         |      |       |                  | す。 <sup>(学</sup> P15『共通機能』 |
| -text                           |                         | XXXX<br>XXXX |         |         |      |       |                  |                            |
| 一覧へ戻る                           | ផ្សា                    | •            |         |         |      |       | <u>ページの先頃に戻る</u> |                            |
|                                 |                         | -            |         |         |      |       |                  |                            |
|                                 |                         |              |         |         |      |       |                  |                            |
| ノ                               |                         |              |         |         |      |       |                  |                            |
| $\checkmark -;$                 | 欠承認0                    | D完了後         | 、最終落    | 承認者へ    | 承認依  | 頼通知カ  | が送信され            | ます。ま                       |
| t=.                             | 扣<br>当者·                | ヘー次済         | 、認完了    | 涌知が過    | €信され | ます。   |                  |                            |
|                                 | ······                  | るエミ          |         |         |      |       | ドエリロロナノー・        |                            |
| ✓ 菆                             | <sup>於</sup>            | の于順          | こういて    | 12, 192 | □□求認 | 官埋饿頁  | E利用時に            | おける承                       |
| 認                               | /差戻し                    | の手順。         | と同様。    |         |      |       |                  |                            |
|                                 |                         |              |         |         |      |       |                  | (                          |

## 【差戻しをする場合】

5. 発生記録(債務者)請求差戻し完了画面

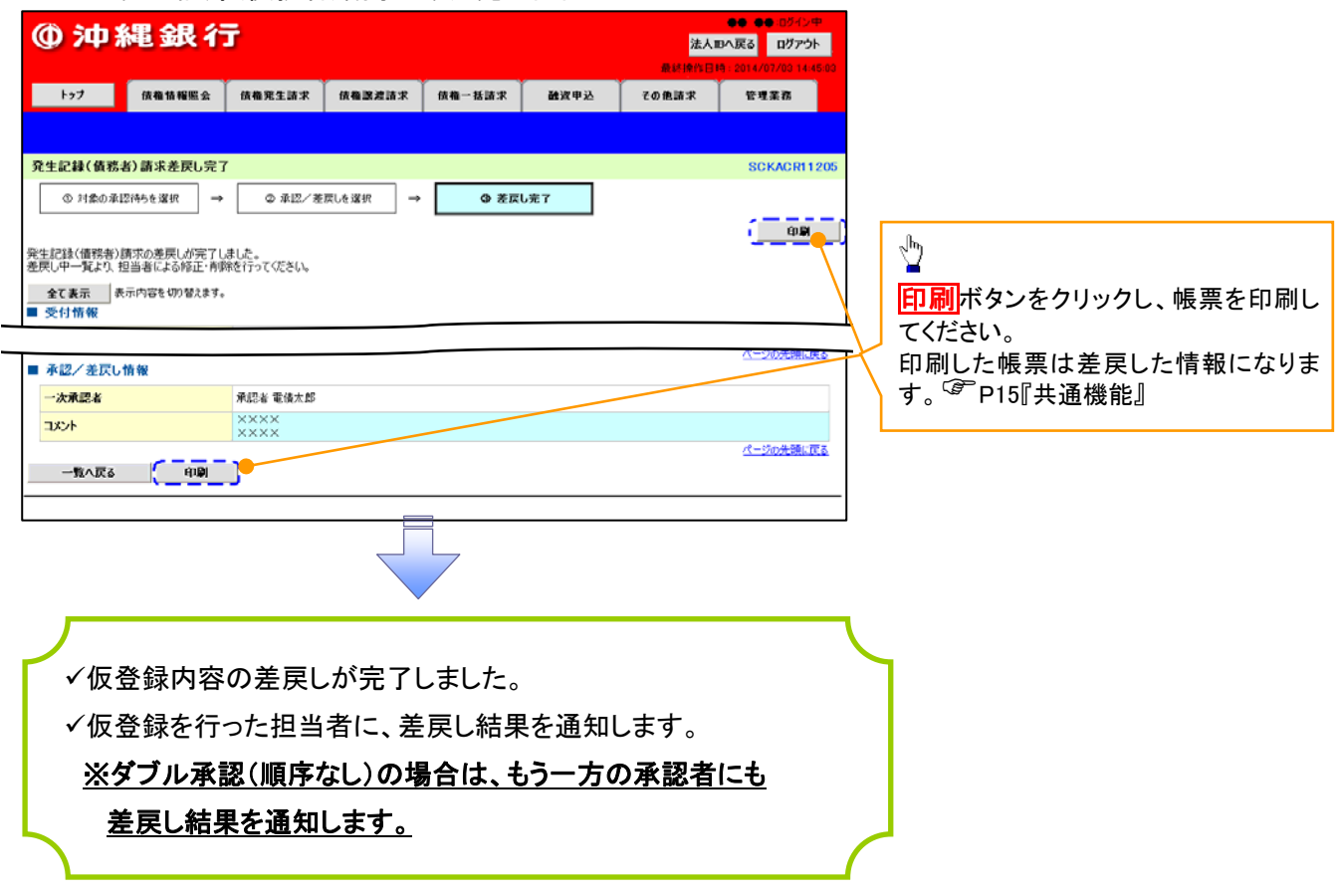

| ♀ 承認状態のパターン |        |                   |  |  |  |  |  |
|-------------|--------|-------------------|--|--|--|--|--|
| 承認状態        | 現在の処理者 | 条件                |  |  |  |  |  |
| 未承認(一次承認待ち) | 一次承認者  | 未承認(一次承認待ち)状態の取引。 |  |  |  |  |  |
| 未承認(最終承認待ち) | 最終承認者  | 未承認(最終承認待ち)状態の取引。 |  |  |  |  |  |
| 未承認(受付)     | 最終承認者  | 未承認(受付)状態の取引。     |  |  |  |  |  |
| 未承認(差戻し)    | 担当者    | 未承認(差戻し)状態の取引。    |  |  |  |  |  |
| 未承認(エラー)    | 最終承認者  | 未承認(エラー)状態の取引。    |  |  |  |  |  |
| 承認済み        | -      | 承認済み状態の取引。        |  |  |  |  |  |
| 結果不明        | _      | 結果不明状態の取引。        |  |  |  |  |  |